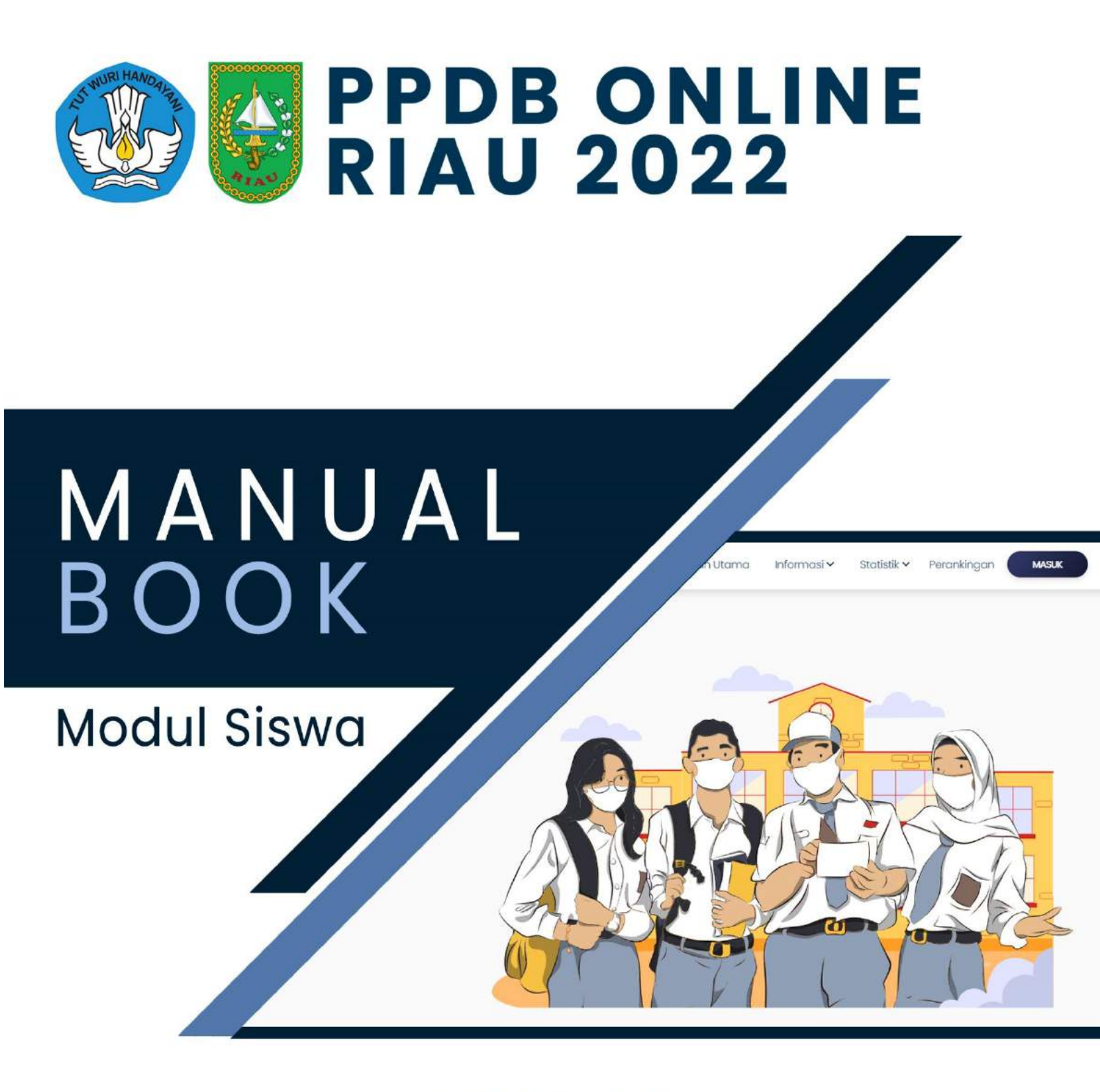

### VERSI 1.0

TIM BIDANG APLIKASI DAN INFORMATIKA DINAS KOMUNIKASI, INFORMATIKA DAN STATISTIK PROVINSI RIAU

# REGISTRASI DAN LOGIN

### A. Halaman Utama Website PPDB Online Provinsi Riau

- 1. Bukalah web browser (Google Chrome, Mozilla Firefox, Internet Explorer atau lainnya) masukkan alamat url sebagai berikut : <u>https://ppdb.riau.go.id</u>
- 2. Kemudian tekan Enter pada tombol keyboard atau klik tombol Go pada Browser
- 3. Akan muncul tampilan halaman website seperti pada gambar berikut.

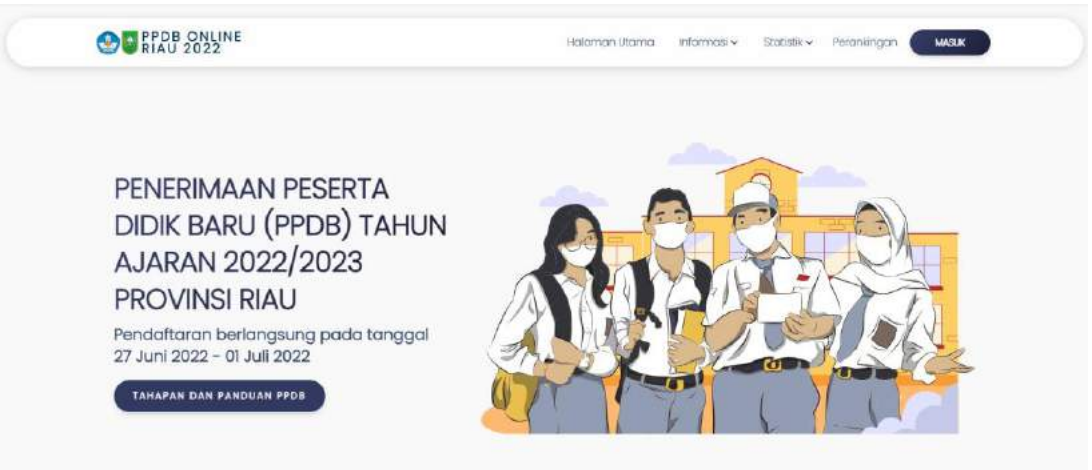

Gambar 1. Halaman Utama Aplikasi PPDB Online Provinsi Riau 2022

Halaman Aplikasi PPDB Online Provinsi Riau 2022 memiliki berbagai informasi seputar PPDB Online. Beberapa menu yang dapat dilihat adalah:

- a. Halaman Utama
- b. Menu Informasi yang terdiri dari : Informasi Sekolah, Daya Tampung, Jalur, dan Persyaratan
- c. Menu Statistik yang terdiri dari : Status Pendaftaran Siswa dan PPDB Sekolah
- d. Menu Perangkingan

Pada halaman utama, terdapat tombol **Masuk** untuk masuk ke dalam aplikasi PPDB Online dan/atau melakukan aktivasi dan registrasi akun.

### B. Halaman Aktivasi / Registrasi Akun

Seluruh calon peserta didik wajib melakukan aktivasi/registrasi akun sebelum bisa masuk ke dalam aplikasi PPDB Online.

Klik tombol Masuk pada Halaman Utama, hingga muncul halaman login seperti berikut ini.

| NISN     |                                                              |
|----------|--------------------------------------------------------------|
| NISN     |                                                              |
| Passw    | rord                                                         |
| Passw    | vord                                                         |
|          |                                                              |
|          |                                                              |
|          | MASUK                                                        |
| Aktivasi | MASUK<br>Akun atau Belum Punya Akun? Klik <b>Registras</b> i |

Gambar 2. Halaman Login

Untuk melakukan aktivasi/registrasi, klik **Registrasi**, dan akan muncul formulir Periksa Data seperti gambar berikut:

| Langlian       | i formulir untuk nori           | kan data |
|----------------|---------------------------------|----------|
| Lengkap        | n formulir untuk peri           | KSa Qala |
| NPSN Sekolah   | Asal                            |          |
| NPSN Sekolah A | sal                             |          |
| NISN           |                                 |          |
| NISN           |                                 |          |
| Tanggal Lahir  |                                 |          |
| 01/01/2007     |                                 | Ē        |
|                | Q CARI                          |          |
| Sudal          | n punya akun, silahkan <b>N</b> | Masuk    |

Gambar 3. Formulir Periksa Data Siswa

Isilah NPSN Sekolah Asal, NISN dan Tanggal Lahir dengan data yang benar, untuk memeriksa apakah data Calon Peserta Didik sudah ada pada pangkalan data (database).

1. Data Siswa Ada di Pangkalan Data

Ketika NPSN/NISN yang telah diinputkan oleh calon peserta didik pada halaman Periksa Data **ditemukan** pada pangkalan data siswa SMP/MTs, maka kan muncul halaman aktivasi akun seperti pada gambar 4. Isikan password dan ulangi password, lalu klik **Simpan** hingga muncul pesan bahwa Password berhasil dibuat, NISN dan Password sudah bisa digunakan untuk masuk ke aplikasi PPDB Online (Gambar 5).

| DATA                                                 | DITEMUKAN                                          |
|------------------------------------------------------|----------------------------------------------------|
| PERIKSA DATA<br>Lengkapi formulir untuk periksa data | AKTIVASI AKUN<br>Atur password untuk Aktivasi Akun |
| NPSN Sekolah Asal                                    | Nama                                               |
| 10401545                                             | Trystan Mueller                                    |
| NISN                                                 | NISN                                               |
| 0920064062                                           | 0920064062                                         |
| Tanggal Lahir                                        | Password                                           |
| 28/06/2006                                           | Password                                           |
|                                                      | Ulang Password                                     |
| Q CARI                                               | Ularig Password                                    |
|                                                      | SIMPAN                                             |
| Sudah punya (                                        | akun, silahkan Masuk                               |

Gambar 4. Halaman Aktivasi Akun

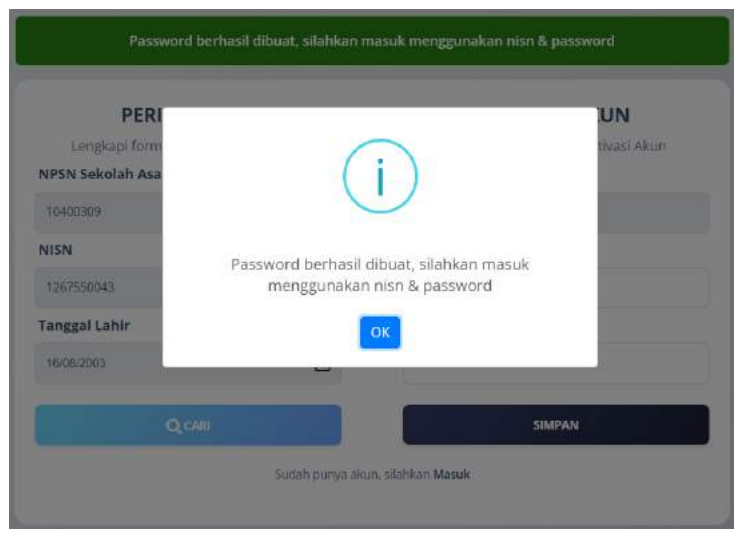

Gambar 5. Pemberitahuan aktivasi berhasil

2. Data Siswa Tidak Ada di Pangkalan Data

Jika NPSN/NISN yang diinputkan oleh calon peserta didik pada halaman Periksa Data **tidak ditemukan** pada pangkalan data siswa SMP/MTs, yang disebabkan oleh beberapa hal berikut :

- a. Siswa SMP/MTs dari luar Provinsi Riau
- b. Siswa berasal dari Pesantren yang belum terdaftar pada database
- c. Siswa yang memiliki ijazah Pendidikan Non Formal / Paket B / Penyetaraan

Maka proses registrasi akun harus dilakukan dengan mengisi Nama, email, Password dan ulang password seperti gambar 6.

| PERIKSA DATA                         | <b>REGISTRASI AKUN</b>                  |
|--------------------------------------|-----------------------------------------|
| Lengkapi formulir untuk periksa data | Lengkapi formulir untuk Registrasi Akun |
| PSN Sekolah Asal                     | Nama                                    |
| 0400320                              | Nama                                    |
| ISN                                  | Email                                   |
| 055813471                            | Email                                   |
| anggal Lahir                         | NISN                                    |
| 1/01/2007                            | 0055813471                              |
|                                      | Password                                |
| Q CARI                               | Password                                |
|                                      | Ulang Password                          |
|                                      | Ulang Password                          |
|                                      |                                         |

Gambar 6. Form Registrasi Akun untuk Data Siswa yang Tidak Ditemukan

Jika data sudah diisi dan klik tombol Simpan, maka akan muncul pemberitahuan bahwa registrasi akun berhasil (Gambar 7). Langkah selanjutnya, calon peserta didik menghubungi Admin Sekolah SMA/SMK terdekat untuk melakukan aktivasi akun agar bisa login ke aplikasi PPDB Online.

| Registrasi akun berh                                                                                          | asil, aktifkan akun dengan ca<br>prose                              | ra hubungi Admin Sekolah SMA/SMK terdekat untuk<br>s Aktivasi                                           |
|----------------------------------------------------------------------------------------------------|---------------------------------------------------------------------|----------------------------------------------------------------------------------------------------|
| PERIK<br>Lengkapi form -<br>NPSN Sekolah Asa<br>10400320<br>NISN<br>0055813471<br>Tanggal Lahir<br>01/01/2007 | SA DATA<br>Registrasi akun berhasi<br>hubungi Admin Sekola<br>prose | AKTIVASI AKUN<br>tivasi Akun<br>I, aktifkan akun dengan cara<br>h SMA/SMK terdekat untuk<br>es Aktivasi |
|                                                                                                    | sudah punya ak                                                      | Ulang Password  Ulang Password  SIMPAN  kun, silahkan Masuk                                             |

Gambar 7. Pemberitahuan registrasi akun berhasil

### C. Halaman Login

Halaman Login PPDB Online menampilkan form isian yang harus diisi oleh calon peserta didik untuk masuk ke aplikasi PPDB Online menggunakan NISN dan Password yang telah diaktivasi sebelumnya. Halaman *login* seperti terlihat pada gambar 8.

|      | Masuk Aplikasi                                              |
|------|-------------------------------------------------------------|
| NISN | L                                                           |
| 5167 | 7924325                                                     |
| Pass | word                                                        |
|      |                                                             |
|      |                                                             |
|      | MASUK                                                       |
|      | Aktivasi Akun atau Belum Punya Akun? Klik <b>Registrasi</b> |
|      | Lupa Password? Klik Disini                                  |
|      |                                                             |

Gambar 8. Halaman Login PPDB Online

Jika akun sudah berhasil diaktivasi sebelumnya, maka akan muncul halaman dashboard seperti gambar 9.

| CONTRIAU 2022                                                          | (E                                                                                                  |                                                                                         | Nalaman Ua                                                                                                  | mu Dahboard Pilor                                            | nai+ Malitk+ Permin                | gen Panpachen O     |
|------------------------------------------------------------------------|----------------------------------------------------------------------------------------------------|-----------------------------------------------------------------------------------------|----------------------------------------------------------------------------------------------------|--------------------------------------------------------------|------------------------------------|---------------------|
| Dashboard                                                              | Bodato                                                                                              | Kunci Lakesi                                                                            | Persyaratan Umum                                                                                            | Filh Sokolah                                                 | Perayanatan Khusus                 | Pondattoron         |
| Dashboard                                                              |                                                                                                    | والم الم الم                                                                            |                                                                                                    |                                                              |                                    |                     |
|                                                                        | PRA-PSND<br>Stofwan Ihat ja                                                                         | AFTARIAN<br>Owni cun lungkun pile                                                       | Tahapan Keg<br>endurtassa<br>adattardin PPCB 2022 yang tas                                                  | jiatan<br>Verenzan<br>Malaolaian                             | RANCING                            |                     |
| Longkah per<br>I Mask kem<br>2 Mask kem<br>shjitti sabt<br>Jacker sken | ndaftaran melalu<br>nu BODATA dan Wildh e<br>mu KUNCI LOKASI dan U<br>Sekuluk dangan Kekasi t<br>di | l website ppdb:<br>kto podo antep lain<br>mililari titit tokasi la<br>anatima, kenna pe | <b>riau.go.id :</b><br>sulfryong lanadis<br>mitmis pado peto: 411 torobo<br>nithon titik takaal survat horp | Norred leitent perite beginn<br>in dupet elleitskere som kel | lanear petiti dar postilari tek    | osi yang<br>Jan Jia |
| A Manuk kerre                                                          | TL: PERSYARATAN UMUM                                                                                | dan iskan seriou be                                                                     | ura burkompini kasili qipryrq                                                                               | tion                                                         |                                    |                     |
| -4. Watuk ke m<br>S. Maruk ke m<br>jadiyal pend                        | mu FILH SEKOLAH umuli<br>mu PERSYARATAN KHUS<br>oftoron toloh olibuko                               | memilih askolah see.<br>Ulii untuk melengkap                                            | a dangan pilihan, kulika jadw<br>pemparakan khusua yang Ab                                                  | a pendafiaran talah diale<br>sutuhkan senaidi itengan k      | a<br>existen can janaan yang dipil | in, ketau           |
| O Month by the                                                         | TO PENDAPTARAN Lottics                                                                              | jishwal pendaharasi                                                                     | ent disite itm inster per                                                                                   | er berginning                                                |                                    |                     |
| 7 SAULTON TOTAL                                                        | supervision of the second of the                                                                    | and the second second                                                                   | and manufale manufact a lateral and setting of                                                              |                                                              |                                    |                     |

Gambar 9. Halaman Dashboard Calon Peserta Didik

Jika akun belum berhasil diaktivasi sebelumnya, maka akan muncul halaman dashboard seperti gambar 10.

| akukan ak<br>dmin SMA | tivasi akun dan/atau hubungi<br>/SMK untuk mengaktifkan akun |
|-----------------------|--------------------------------------------------------------|
|                       | Masuk Aplikasi                                               |
| NISN                  |                                                              |
| þ08098321             | 0                                                            |
| Password              |                                                              |
|                       |                                                              |
|                       |                                                              |
|                       | MASUK                                                        |
| Aktivasi Ak           | un atau Belum Punya Akun? Klik <b>Registrasi</b>             |
|                       |                                                              |

Gambar 10. Login gagal

## PRA PENDAFTARAN

Pra Pendaftaran adalah proses dimana calon peserta didik mengisi, mengunggah atau melengkapi seluruh dokumen kelengkapan yang dipersyaratkan:

- a. Biodata calon peserta didik
- b. Data orang tua calon peserta didik
- c. Nilai Rapor Semester 1 s/d Semester 5
- d. Titik koordinat rumah calon peserta didik
- e. Dokumen scan asli persyaratan umum

### A. MENU BIODATA

Pada Menu Biodata, ada 3 sub menu yang harus diisi oleh calon peserta didik, yaitu Biodata Pribadi, Biodata Orang Tua, dan Nilai.

| Dashboard | Biodata           | Kunci Lokasi | Persyaratan Umum | Pilih Sekolah | Persyaratan Khusus | Pendaftaran |
|-----------|-------------------|--------------|------------------|---------------|--------------------|-------------|
|           | 🍰 Biodata Pribadi |              | 🎒 Biodata O      | rang Tua      | 🖉 Nilai            |             |

Gambar 11. Menu dan Sub Menu Biodata

### 1. Biodata Pribadi

Data Pribadi adalah data yang berhubungan dengan identitas calon peserta didik. Isian data pribadi dapat dilihat pada gambar 12. Untuk isian Nama Siswa, NISN dan Tanggal Siswa **tidak bisa** diubah oleh calon peserta didik.

Jika terjadi kesalahan data, ada ketidaksesuaian NISN dengan Nama Siswa dan Tanggal Lahir, silahkan menghubungi Admin SMA/SMK terdekat untuk melakukan perubahan data dengan membawa dokumen pendukung identitas calon peserta didik yang membuktikan bahwa peserta didik memiliki NISN tersebut.

| Dashboard        | Biodata          | Kunci Lokasi | Persyaratan Umum | Pilih Sekolah   | Persyaratan Khusus | Pendaftaran |
|------------------|------------------|--------------|------------------|-----------------|--------------------|-------------|
|                  | 🍰 Biodata Pribac | £            | 🍰 Biodata O      | rang Tua        | 🖉 Nilo             | лі          |
| Nama Siswa       |                  |              | NISN SI          | wa              |                    |             |
| Sonya Parlina    |                  |              | 9987             | 647654          |                    |             |
| NO NIK           |                  |              | No Kart          | u Keluarga      |                    |             |
| 2314251423142516 |                  |              | 23142            | 51423142518     |                    |             |
| Tempat Lahir     |                  |              | Tanggo           | al Lahir, Siswa |                    |             |
| PEKANBARU        |                  |              | 0)/01            | /2007           |                    |             |
| Email Siswa      |                  |              | Andik K          | e.              | Dari               |             |
| sonya@gmail.com  | 1                |              | 1                |                 | 2                  |             |
| Alamat Jalan     |                  |              | Kota/Ko          | bupaten         |                    |             |
| Jl. Putri Tujuh  |                  |              | KOTA             | PEKANBARU       |                    |             |
|                  |                  |              | /A Kecom         | atan            |                    |             |
| RT               |                  | RW           | TAMP             | AN              |                    |             |
| 2                |                  | 3            | Deso/K           | elurahan        |                    |             |
|                  |                  |              | SIDO             | MULYO BARAT     |                    |             |
|                  |                  |              |                  |                 |                    | SIMPAN      |
|                  |                  |              |                  |                 |                    |             |

Gambar 12. Form isian Data Pribadi

Data pribadi yang harus diisi oleh calon peserta didik antara lain :

- a) Nama Siswa, sudah terisi otomatis, pastikan sudah sesuai dengan nama siswa pada dokumen identitas;
- b) NISN (Nomor Induk Siswa Nasional), sudah terisi otomatis dengan sepuluh digit kode pengenal identitas siswa yang bersifat unik dan terdaftar di Referensi Kemendikbud, pastikan sudah sesuai dengan NISN calon peserta didik;
- c) **Nomor Induk Kependudukan**, diisi dengan 16 digit angka identitas Penduduk yang bersifat unik dan terdaftar pada Dinas Kependudukan dan Pencatatan Sipil sesuai dengan yang tertera pada Kartu Keluarga;
- d) **Nomor Kartu Keluarga**, diisi dengan 16 digit angka yang tertera pada Kartu Keluarga yang memuat identitas calon peserta didik;
- e) Tempat Lahir, diisii sesuai tempat lahir yang tertera pada identitas calon peserta didik;
- f) **Tanggal Lahir Siswa**, sudah terisi otomatis, pastikan sudah sesuai dengan tanggal lahir siswa pada dokumen identitas;
- g) Email Siswa, diisi dengan email siswa yang aktif;
- h) Anak ke dan Dari
- i) Alamat Jalan, diisi dengan alamat sesuai dengan alamat pada Kartu Keluarga;
- j) **RT/RW;**
- k) Nomor Telpon Siswa;
- I) Kota/Kabupaten, dipilih dari 12 kabupaten/kota di Provinsi Riau dan daerah perbatasan.
- m) Kecamatan, jika memilih kabuoaten daerah perbatasan, akan muncul kecamatan sekolah yang beririsan.

| DAERAH PERBATASAN PROVINSI RIAU                            |                                               |  |
|------------------------------------------------------------|-----------------------------------------------|--|
| Kecamatan<br>Pilih Kecamatan                               | ASAN PROVINSI RIAU                            |  |
| Pilih Kecamatan                                            |                                               |  |
|                                                            | an                                            |  |
| Pilih Kecamatan                                            | an                                            |  |
| BATANG ASAM - KABUPATEN TANJUNG JABUNG BARAT - JAMBI       | KABUPATEN TANJUNG JABUNG BARAT - JAMBI        |  |
| PENGABUAN - KABUPATEN TANJUNG JABUNG BARAT - JAMBI         | ABUPATEN TANJUNG JABUNG BARAT - JAMBI         |  |
| SENYERANG - KABUPATEN TANJUNG JABUNG BARAT - JAMBI         | BUPATEN TANJUNG JABUNG BARAT - JAMBI          |  |
| DURAI - KABUPATEN KARIMUN - KEPULAUAN RIAU                 | TEN KARIMUN - KEPULAUAN RIAU                  |  |
| TORGAMBA - KABUPATEN LABUHAN BATU SELATAN - SUMATERA UTARA | BUPATEN LABUHAN BATU SELATAN - SUMATERA UTARA |  |

Gambar 13. Pilihan Kabupaten Perbatasan dan Kecamatan Beririsan

### n) Desa/Kelurahan

Setelah semua data diisi, klik tombol Simpan untuk menyimpan data pribadi.

### 2. Biodata Orang Tua

Biodata Orang Tua adalah data yang berhubungan dengan identitas orang tua calon peserta didik. Isian data biodata orang tua dapat dilihat pada gambar 13.

| Doshovora Biocoto Guno Lako | ali Panyaraton Umum Pilh Sakolah | Parayaratan Chuaua Pendattaran |
|-----------------------------|----------------------------------|--------------------------------|
| Stedara Nibod               | 🎜 flodata Grang Tua              | 127 in cut                     |
| АУАН                        | IBU                              |                                |
| Parargean:                  | Peergon                          |                                |
| Invertinu/POLIS             | * Pvs/fn/Poble                   |                                |
| North .                     | Patrice                          |                                |
| Seenudin                    | Norico                           |                                |
| No HE                       | Net Lat                          |                                |
| 100000000000                | 120101526100000                  |                                |
| No Telepovi                 | No Tokowe                        |                                |
|                             |                                  |                                |

Gambar 14. Form isian Biodata Orang Tua

Data Biodata Orang Tua yang harus diisi oleh calon peserta didik antara lain :

- a) **Pekerjaan Ayah dan Ibu**, dipilih dari data pekerjaan yang sudah disediakan. Jika jenis pekerjaan orang tua tidak ditemukan, pilih **Lain-lain**;
- b) Nama Ayah dan Ibu;
- c) No NIK Ayah dan Ibu; dan
- d) No. Telepon Ayah dan Ibu

Setelah semua data diisi, klik tombol Simpan untuk menyimpan data orang tua.

### 3. Nilai

Nilai adalah data nilai rapor calon peserta didik pada SMP/Mts sederajat sesuai dengan yang tercantum pada rapor peserta didik dari Semester 1 sampai Semester 5. Klik Tab Sub Menu Nilai, maka akan muncul tampilan seperti pada gambar 14.

| Dashboard | Biodata           | Kunci Lokasi | Persyaratan Um | um             | Pilh Sekolah | Persyaratan Khu | sua l  | Pendaltaran |
|-----------|-------------------|--------------|----------------|----------------|--------------|-----------------|--------|-------------|
|           | L/ Biodata Pribos | si           | <b>2</b> , 8   | odata (Jrang ) | 'uo          |                 | 🕼 Nioi |             |
|           |                   |              |                |                |              |                 |        | TAMENH HEAR |
|           |                   |              |                |                |              |                 |        | DCSL-       |
|           |                   |              |                |                |              |                 |        |             |

Gambar 15. Tampilan Sub Menu Nilai

Untuk menambahkan nilai, klik Tambah Nilai. Dalam sekali input, tambahkan semua mata pelajaran dan nilai sesuai dengan yang tertera pada Rapor dalam satu semester. Kemudian ulangi Tambah Nilai untuk semester selanjutnya. Data nilai rapor harus diisi dengan **teliti**.

Berikut prosedur dalam input nilai :

### 1. Pilih Semester

| Nilai                                  |   |            |            |                                            |
|----------------------------------------|---|------------|------------|--------------------------------------------|
| PBh Semester                           | • |            |            |                                            |
| Hills Samastan<br>Samastar 1           |   | -+ 7848944 |            | and an an an an an an an an an an an an an |
| Semester 2<br>Semester 3<br>Semester 4 |   |            | Forgeunaan |                                            |
| 5                                      |   |            |            | LITLE SMEAN                                |

Gambar 16. Drop down pilih Semester

### 2. Pilih Mata Pelajaran

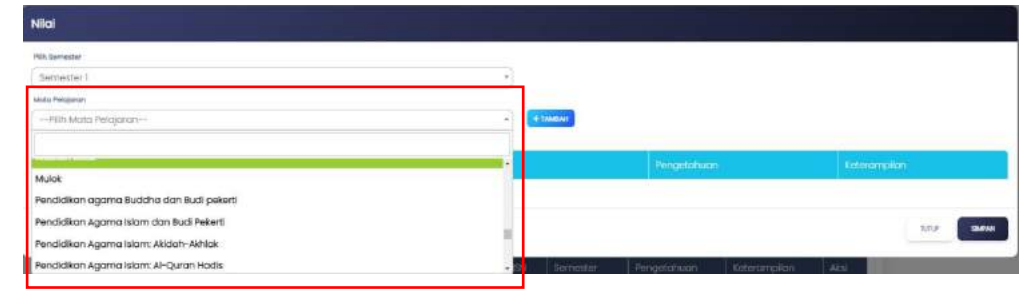

Gambar 17. Drop down pilih Mata Pelajaran

Setelah nama mata pelajaran dipilih, klik tombol tambah hingga muncul kotak untuk memasukkan Nilai Pengetahuan dan Nilai Keterampilan. Klik tombol 
untuk menambahkan nilai. Jika pada rapor tidak memiliki salah satu nilai dari Pengetahuan/Keterampilan, tidak disarankan klik tombol , jangan diisi dengan angka 0.

| Nilol                                    |             |              |
|------------------------------------------|-------------|--------------|
| Pills beneater                           |             |              |
| (Semester)                               |             |              |
| Mdankkpren<br>Pih Mata Pelajaran         |             |              |
| Alasi No Mata Pelajaran                  | Mengetahuan | Kelerampilan |
| Pendidikan ogama Budaha dan Budi pekerti | • ==        | • 80         |
|                                          |             |              |
|                                          |             | T.II.F SMEWN |

Gambar 18. Form Input Nilai Pengetahuan dan Keterampilan

Untuk menambahkan mata pelajaran lain, ulangi memilih nama mata pelajaran **tanpa mengubah Semester**, kemudian klik tombol **Tambah**, dan isi nilai Pengetahuan dan/atau nilai Keterampilan. Jika nama mata pelajaran yang ingin diinput tidak tersedia, pilih **Lainnya**, kemudian klik tombol **Tambah**, dan ketikkan nama mata pelajaran pada kotak yang telah tersedia.

| emestar) *<br>winwaran<br>-Pilin Mano Pakajaran* | (+1860)     |              |
|--------------------------------------------------|-------------|--------------|
| kai No Moto Pelajonin                            | Pengecahuan | Reteromption |
| N Bahasa Arab                                    | • 90        | • 88         |
| 2 Bahasa indonesia                               | • 38        | • 87         |
| a tula okina mata pelajarah daini                | 0           | 0            |
|                                                  |             |              |

Gambar 19. Input nama mata pelajaran

Tambahkan semua mata pelajaran **yang ada pada semester yang sama**. Jika sudah diinputkan semua mata pelajaran beserta nilai Pengetahuan dan Keterampilan, klik tombol **semester**. Sebaiknya nilai diinput berurutan mulai dari Semester 1, Semester 2, dan seterusnya.

Setelah data nilai Semester 1 disimpan, klik tombol Tambah Nilai untuk menginputkan nilai pada semester selanjutnya. Seperti terlihat pada Gambar 20.

| 🍰 Biodata Pribadi |                                      |                 | Siodata    | i Orang Tua |             | 🕼 Nilai      |           |  |
|-------------------|--------------------------------------|-----------------|------------|-------------|-------------|--------------|-----------|--|
|                   |                                      |                 |            |             |             | [            | TAMERINEA |  |
| No                | Sokolah Asal                         | Nama            | NISN       | Somostor    | Pongetahuan | Keterampilan | Aksi      |  |
| T.                | SMP AR-RUMMANI<br>BOARDING<br>SCHOOL | Estevan Trantow | 4622183826 | SEMESTER I  | 89.50       | 87.50        | ۹ 🔽       |  |
|                   |                                      |                 |            | Data-rata : | 80.50       | 97 60        |           |  |

Gambar 20. Tambah Nilai Semester Selanjutnya

### 3. Lihat Data Nilai

Untuk melihat kembali data nilai yang sudah diinput dan disimpan, klik tombol aksi 🔍 hingga muncul data nilai seperti terlihat pada Gambar 21.

| Dashboan | Biodata          | Kunci Lokasi Pe                           | ərsyaratan Umum | Pilih Sekolah | Persyaratan Khusus | Pendaftara |
|----------|------------------|-------------------------------------------|-----------------|---------------|--------------------|------------|
|          | 💄 Biodota Priba: | 9                                         | 🛃 Biodata Or    | ang Tua       | ( @N               | kai        |
|          |                  |                                           |                 |               |                    | < KEMBAD   |
|          |                  |                                           |                 |               |                    | DICE       |
| No       | Nama Siswa       | Nama Mata Pelajaran                       | Semester        | Peng          | etohuan Kete       | rampilan   |
| 1        | Estevan Trantow  | Pendidikan Agama Islar<br>Budi Pekerti    | n dan Cametan   |               | 87                 | 89         |
| 2        | Estevan Trantow  | Pendidikan Pancasila d<br>Kewarganegaraan |                 |               | 80                 | 90         |
| 3        | Estevan Trantow  | Bahasa Indonesia                          | BEMESTER 1      |               | 71                 | 89         |
| 4        | Estevon Trantow  | Matematika                                | REMESTER (      |               | 88                 | 93         |
| 5        | Estevan Trantow  | Ilmu Pengetahuan Alan                     | n (IPA)         | )             | 90                 | 90         |
|          | Estavion Trantow | Ilmi : Rendetabi ion Sosi                 | at (ine)        | 1             | 80                 | 80         |

Gambar 21. Tampilan Lihat Data Nilai

### 4. Edit Data Nilai

Untuk mengubah kembali data nilia jika terjadi kesalahan input data, klik tombol aksi <sup>2</sup> hingga muncul form input nilai seperti terlihat pada Gambar 22. Dalam ubah data, dapat mengubah data yang sudah ada, menambah data dan menghapus data.

| rietter  |                                          |   |           |      |          |       |        |  |
|----------|------------------------------------------|---|-----------|------|----------|-------|--------|--|
| Heater I |                                          |   |           |      |          |       |        |  |
| lh Mata  | Periofaran                               | - | + YASHEAN |      |          |       |        |  |
| 140      | Mata Pelajaran                           |   |           | Feng | etanyan  | Rotor | emplan |  |
| 1        | Pendidikan Agama islam dan Budi Pekerti  |   |           | ۰    | 62       | •     | 03     |  |
| 2        | Pendidikan Poncasila dan Kewarganegaraan |   |           | ۰    | 00       | •     | 90     |  |
| 3        | Bahasa Indonesia                         |   |           | ۰    | <i>n</i> | •     |        |  |
| 4        | Matematika                               |   |           | •    | 09       | •     | 03     |  |
| 5        | limu Pengetahuan Alam (IPA)              |   |           | •    | 90       | •     | 90     |  |
| 6        | Imu Pengetahuan Sosial (IPS)             |   |           | ۰    | 80       | •     | 15     |  |

Gambar 22. Tampilan Ubah Data Nilai

### 5. Hapus Data Nilai

Untuk menghapus data nilai jika terjadi kesalahan input data, klik tombol aksi aksi Chingga muncul form input nilai, kemudian klik untuk meghapus data.

### B. MENU KUNCI LOKASI

Menu kunci lokasi digunakan oleh calon peserta didik untuk menentukan lokasi tempat tinggal dengan memasukkan titik koordinat tempat tinggal. Calon peserta didik harus memasukkan titik lokasi sesuai dengan tempat tinggal yang tertera pada kartu keluarga. Pada halaman ini, terdapat video tutorial untuk menentukan titik koordinat.

Langkah-langkah mengunci lokasi :

1. Buka aplikasi maps (https://www.google.com/maps)

|                                                   |                      |              |        | Riau Pos 🛛                | Purwodadi A<br>Care Cuci N<br>Pu<br>Pu<br>So<br>Care Cuci N | Ulo J. Sekolah<br>Adbil<br>Humahan<br>Irwoddol Indah<br>Iduma Fried<br>Indan Furwodad |                   |                                                              |                  |                       | Burger King P<br>Hanbirger - St |                             |                                   |
|---------------------------------------------------|----------------------|--------------|--------|---------------------------|-------------------------------------------------------------|---------------------------------------------------------------------------------------|-------------------|--------------------------------------------------------------|------------------|-----------------------|---------------------------------|-----------------------------|-----------------------------------|
| Wanth -                                           |                      |              |        | Praktek Dok<br>drg Desi 2 | ter Gigi 😡 🛇 S                                              | walayan D'Seven<br>not Perodunan                                                      | J. Buano          | Qindon                                                       | varet putri 7    | Bebu scelam           |                                 | Masjid Nurul F.<br>Kartin F | apar <b>Q</b>                     |
| Jl. Putri Tuju                                    | h                    |              |        | Kabaki                    | du Stone                                                    | Gor                                                                                   | r Purwodadi Indah | Wartend Bakeo                                                |                  |                       | JI, Wa I                        | SMPIT Imam                  | н <b>Q</b> л                      |
| Rute Smp                                          | ) ()<br>Di Sekstar K | D (          | <) ·   | Babyahop Pu               | ibebown                                                     |                                                                                       | Gupoy Pekanbaru   | Putti T                                                      |                  |                       | Ji Rma III                      | Perum                       | ahan Villa Pa<br>OPT. MI<br>BETON |
| <ul> <li>Sidomulyo</li> <li>Riau 28294</li> </ul> | Bar., Kec. Tampar, H | lota Pekanba | ru, Gi | rden Pekanbaru            | Ŷ                                                           | adria regu<br>adri daneng 19-                                                         |                   | 9                                                            | 0                | ala tan               | JI Risa I<br>JI Risa I          | a cv                        | RES<br>CONESIA OP                 |
| / Laporkan n                                      | asalah tentang JI, P | Putri Tujuh  |        | 9                         |                                                             |                                                                                       | Sekola            | h Dasar Negeri 🖓<br>184 Pekanbaru 🖓                          |                  | 1. 10                 |                                 |                             |                                   |
| Q Tambahkar                                       | tempat               |              |        | Eucsyan                   | Hav                                                         | A Stores Pekänba                                                                      | aru               |                                                              | O Putri Tujuh    | Ji Mersa<br>Gome Seki | olah Dasar An                   | Master laundry              | Q Vape                            |
| 🛼 Tambahka                                        | bisnis Anda          |              |        |                           | 0                                                           | locker Chicken                                                                        |                   | and the second                                               | V Fold video cia | N                     | lamiroly Pusat                  |                             | 1.0                               |
| D Tambahkar                                       | ilabel               |              | 1      |                           | Ji, Gia Moron<br>Lampo touri                                | IL H. AI                                                                              | and .             | Pekanbaru<br>Sidomulyo Bar, Kec. Ter<br>0.466/270.101.406/38 | npan, Kot.       | × ing JWM             | Sjid Datul Amar                 |                             | di + 1                            |

Gambar 23. Aplikasi Maps

2. Cari alamat tempat tinggal siswa pada maps pada box yang disediakan

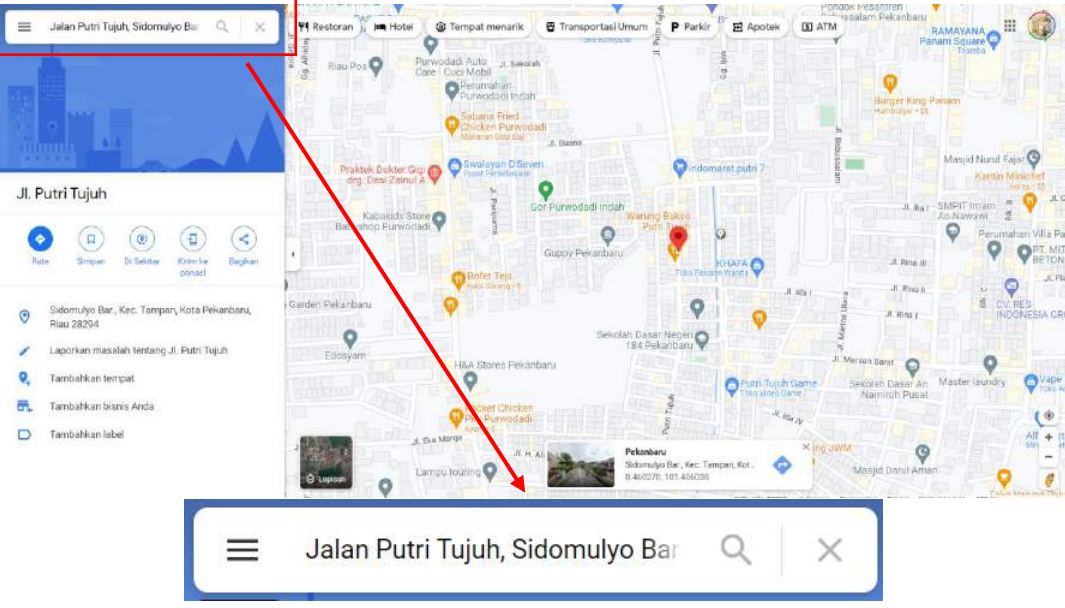

Gambar 24. Input alamat siswa

3. Setelah titik lokasi 📍 telah sesuai, klik kanan dan klik angka koordinat lokasi tersebut.

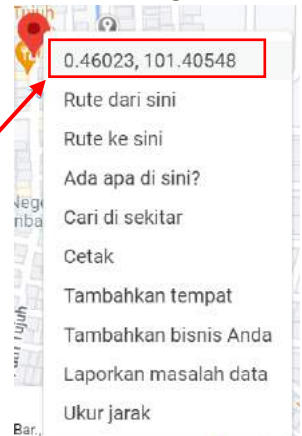

Gambar 25. Pilih angka koordinat lokasi

Selanjutnya, salin angka koordinat tersebut pada kotak koordinat pada aplikasi PPDB dengan cara Klik Kanan
 → Salin, atau Ctrl+V pada keyboard.

| Kunci Lokasi      |                     |                   |               |    |  |
|-------------------|---------------------|-------------------|---------------|----|--|
|                   |                     |                   | ni constro el |    |  |
| Isikan titik koor | rdinat sesuai a     | ilamat tempat tir | nggal         |    |  |
| 0.46052700000020  | 47 101 405480527798 | 19                | Sime          | an |  |

Gambar 26. Input titik koordinat

5. Klik Simpan, kemudian akan muncul kotak dialog untuk menyatakan bahwa titik lokasi yang dimasukkan sudah sesuai, lalu pilih lya hingga layar akan menampilkan maps sesuai dengan lokasi tempat tinggal siswa. Selama masa Pra Pendaftaran, calon peserta didik masih dapat mengubah titik lokasi jika terjadi kesalahan. Namun, jika proses Pendaftaran sudah dimulai dan sudah memilih sekolah, peserta didik tidak bisa lagi mengubah titik lokasi.

| Dashboard                                            | Biodata                                                                    | Kunci Lokasi                                                            | Persyaratan Umum   | Pilih Sekolah                                            | Persyaratan Khusus                                                  | Pendaftaran                     |
|------------------------------------------------------|----------------------------------------------------------------------------|-------------------------------------------------------------------------|--------------------|----------------------------------------------------------|---------------------------------------------------------------------|---------------------------------|
| Kunci Lokasi                                         |                                                                            |                                                                         |                    | t de la de                                               |                                                                     |                                 |
| Isikan titik koor                                    | rdinat sesuai d                                                            | alamat tempat tir                                                       | iggal              |                                                          |                                                                     |                                 |
| 0.4602273119128794                                   | 47,101,405480527796                                                        | 19                                                                      | Sime               | pon                                                      |                                                                     |                                 |
| *Carliah Stik koordinat                              | t iumoh melalui webi                                                       | ste googie maps <mark>(trik dirini</mark> )                             |                    |                                                          |                                                                     |                                 |
| Titik lokasi rum                                     | nah berhasil d<br>sirt Ahu Arl<br>419,7'E<br>Bioomuro Bar,<br>Kanbaru Riso | ikunci<br>Pak v<br>kayu v<br>Iy DOYEN Baker<br>Sabrina Panam<br>Panam V | J&T Express Tampon | First<br>Value<br>Square<br>J. Rays Fee                  | al Setus<br>gi Arengka Q<br>an<br>gi & Botano<br>gi & Botayon 462 P | A     A     A     A     A     A |
| s δ <sub>A</sub> Ame<br>A Ame<br>J. Ernen<br>Alara N | Vocational O 0 tem                                                         | ning of                                                                 | A Mari             | A Comp<br>A Comp<br>A Mobiles Pa<br>ekambaru (9 SK<br>SK | kanbaru 🖓 🦂 Anere<br>fomulyo 🖓 "Anere                               |                                 |
| s Homestay Forestry F<br>RedPortner                  | Pekanbaru 🕈                                                                | SMKN 4 Pol<br>Stata Vocational                                          | Schuol Q           | Sensani I                                                | PERTAMA                                                             | / +                             |

Gambar 27. Titik Lokasi yang sudah dipilih

### C. MENU PERSYARATAN UMUM

Pada Menu Persyaratan Umum, calon peserta didik menguplad dokumen-dokumen persyaratan umum yang telah ditentukan. Dokumen yang akan diupload oleh calon peserta didik harus dipersiapkan dalam format *.pdf* dan isi berkas harus **jelas dan dapat terbaca.** 

| ashboard   | Biodata Kunc                                                      | Persyoratan Umum   | Pilih Sekolah | Persyaratan Khusus | Pendaltara |
|------------|-------------------------------------------------------------------|--------------------|---------------|--------------------|------------|
| kas Persya | ratan Umum                                                        |                    |               |                    |            |
| Тіре       | Persyaratan                                                       | Berkas             |               | Status             | Aksi       |
| Umum       | Akte Kelahiran                                                    | 5                  |               |                    | B UPLOWD   |
| Umum       | ijazah/SKL/Surat Keterong<br>Berpenghargaan Sama D<br>Ijazah SMP  | gan -<br>Dengan    |               | E.                 | B UPLOAD   |
| Umum       | Kartu Keluarga / Surat Ke<br>Damisili dikarenakan keai<br>bencana | terangan -<br>daan |               | ÷.                 | B URICHD   |
| Umum       | Rapor Semester 1                                                  |                    |               | 121                | B UPLOAD   |
| Umum       | Rapor Semester 2                                                  |                    |               | 37.                | B UPLOND   |
| Umum       | Rapor Semester 3                                                  |                    |               | 35 L               | B UPLOND   |
| Umum       | Rapor Semester 4                                                  |                    |               | *                  | B UPLOND   |
| Umum       | Rapor Semester 5                                                  |                    |               | -                  | B UPLOND   |

Gambar 28. Menu Persyaratan Umum

Langkah-langkah upload dokumen persyaratan umum :

1. Klik tombol DPLOAD hingga muncul form upload berkas

|               | al 1 Mb   Format File ( pat) |  |  |
|---------------|------------------------------|--|--|
| kte Kelchiran | or two (ronnachie (pory      |  |  |
| Choope Elle   | No filo oboron               |  |  |
| CHOOSETIN     | NO THE CHOSEN                |  |  |
|               |                              |  |  |
|               |                              |  |  |

Gambar 29. Form Upload Berkas

2. Pastikan berkas yang akan diupload sudah ada pada penyimpanan perangkat yang digunakan ketika pendaftaran. Klik **Choose File** untuk memilih berkas yang sudah ada pada pada perangkat. Pilih file, kemudian klik **Open**.

| C Open                                                                                                    |                                    |                 |                   | ×         |
|----------------------------------------------------------------------------------------------------|------------------------------------|-----------------|-------------------|-----------|
| $\leftrightarrow \rightarrow \neg \uparrow$                                                                                                    | 🚞 « 1. PPDB DISDIK 2022 > UJI COBA | ~ C             | , P Search UII CC | DBA       |
| Organize 🔹 New f                                                                                                    | older                              |                 | E                 | - 🔳 🕝     |
| > 🧮 ownCloud                                                                                                    | Name                               | Date modified   | Туре              | Size      |
| 🗸 📮 This PC                                                                                                    | <u>و</u> بال                       | 01/04/2022 9:54 | Chrome HTM        | L Do., 33 |
| > 🔙 Desktop                                                                                                    |                                    |                 |                   |           |
| > 📑 Documents                                                                                                    |                                    |                 |                   |           |
|                                                                                                    |                                    |                 |                   |           |
| Downloads                                                                                                    | 1                                  |                 |                   |           |
| > 🔮 Downloads<br>> 🕧 Music                                                                                                    | 1                                  |                 |                   |           |
| <ul> <li>Downloads</li> <li>Music</li> <li>Rictures</li> </ul>                                                                                              |                                    |                 |                   |           |
| Otwnioads     Otwnioads     Otwnioads     Otwnioads     Otwnioads     Otwnioads     Otwnioads     Otwnioads     Otwnioads     Otwnioads     Otwnioads       |                                    |                 |                   |           |
| Ownloads     Ownloads     Ownloads     Ownloads     Ownloads     Ownloads     Ownloads     Ownloads     Ownloads     Ownloads     Ownloads     Ownloads     |                                    |                 |                   |           |
| <ul> <li>&gt; Downloads</li> <li>&gt; Music</li> <li>&gt; Pictures</li> <li>&gt; Videos</li> <li>&gt; Windows (C:)</li> <li>&gt; ARThyle Gallery</li> </ul> |                                    |                 |                   |           |
|                                                                                                    | name: [UJ]                         |                 | All Files         |           |

Gambar 30. Memilih berkas

3. Selanjutnya klik **Simpan**, dan berkas yang telah diupload dapat dilihat kembali dengan klik tombol **Lihat**. Jika berkas yang diupload tidak sesuai, bisa diupload ulang dengan klik tombol **Upload**. Upload ulang berkas **hanya** dapat dilakukan jika peserta didik **belum menyimpan pendaftaran**.

| Berkas Persya | aratan Umum                                                                  |                 |                               |            |        |                     |
|---------------|------------------------------------------------------------------------------|-----------------|-------------------------------|------------|--------|---------------------|
| Тре           | Persyaratan                                                                  | Borkas          |                               | Status     | Aksi   |                     |
| Umum          | Akte Kelahiran                                                               | Nama<br>Tanggal | Wilpdf<br>03 Jun 2022, 1649   | CROUNAKAN  |        | Lihat Berkas        |
| Ųmum          | ijazah/SKL/Surat Keterangan<br>Berpenghargaan Sama Dengan<br>Ijazah SMP      | Nama<br>Tanggal | UJLpdf<br>03 Jun 2022, 16:22  | DIGUNAKAN  |        |                     |
| Umum          | Kartu Keluarga / Surat<br>Keterangan Domisili dikarenakan<br>keadaan bencana | Nama<br>Tanggal | UJI.pdf<br>03 Jun 2022, 15:22 |            |        | Upload Ulang Berkas |
| Umum          | Rapor Semester 1                                                             | Nama<br>Tanggal | UJLpdf<br>03 Jun 2022, 15:22  | CHOLINAKAN | UR.OAD |                     |
| Umum          | Rapor Semester 2                                                             | Nama<br>Tanggal | UJI.pdf<br>03 Jun 2022, 15:22 | CREURAKAN  |        |                     |

Gambar 31. Berkas Persyaratan Umum

### PENDAFTARAN

Pendaftaran adalah proses dimana calon peserta didik untuk memilih sekolah dan melakukan pendaftaran pada sekolah yang diinginkan berdasarkan jalur dan jurusan yang ada. Ada 3 menu yang harus diselesaikan secara **berurutan** oleh calon peserta didik ketika sudah masuk ke dalam masa pendaftaran yang telah ditentukan, yaitu:

### A. PILIH SEKOLAH

Menu pilih sekolah digunakan oleh calon peserta didik untuk memilih sekolah yang diinginkan, hingga jalur serta jurusannya. Sebelum masa Pendaftaran belum dibuka, menu pilih sekolah akan terkunci. Pastikan sudah mengetahui jadwal PPDB Tahun 2022/2023.

| Dashboard     | Biodata | Kunci Lokasi | Persyaratan Umum                         | Pilih Sekolah                  | Persyaratan Khusus | Pendaftaran |
|---------------|---------|--------------|------------------------------------------|--------------------------------|--------------------|-------------|
| Pilih Sekolah |         |              |                                          |                                |                    |             |
|               |         | Tanggal      | Pendaftaran belum<br>pendaftaran 27 Juni | n dibuka,<br>2022 - 01 Juli 20 | )22                |             |
|               |         | Tanggal      | pendaftaran 27 Juni                      | 2022 - OI Juli 20              | )22                |             |

Gambar 32. Notifikasi Pendaftaran Belum Dibuka

Jika sudah masuk ke dalam masa Pendaftaran, maka menu Pilih Sekolah akan aktif seperti pada gambar 31 berikut ini.

| Jenis Sekolah   |      | Jalur / | Kelompok |                |
|-----------------|------|---------|----------|----------------|
| Pilih Jenis Sek | olah | •       |          | 3              |
| Nama Sekolah    |      |         |          |                |
|                 |      | •)      |          |                |
|                 |      |         |          | DIMPAN SEKOLAH |

Gambar 33. Menu Pilih Sekolah

Isian pada menu Pilih Sekolah harus diisi secara berurutan :

Nama Sekolah

- 1. Jenis sekolah, pilih sekolah yang ingin dipilih, SMA atau SMK
- 2. Nama Sekolah, pilih sekolah yang ingin diambil. Nama sekolah yang muncul yaitu sekolah-sekolah yang dapat dipilih oleh calon peserta didik sesuai dengan Kab/Kota tempat tinggal calon peserta didik dan sekolah dari Kab/Kota yang beririsan (*jika ada*).

| Pilih Sekolah            |   |
|--------------------------|---|
| Pilih Sekolah            |   |
| FIIITSERUIGHT            |   |
| Sekolah [KOTA PEKANBARU] |   |
| SMA NEGERI I PEKANBARU   |   |
| SMA NEGERI 10 PEKANBARU  |   |
| SMA NEGERI 11 PEKANBARU  |   |
| SMA NEGERI 12 PEKANBARU  | - |

Gambar 34. Pilih Sekolah

### Nama Sekolah

| Pilih Sekolah                                        | * |
|------------------------------------------------------|---|
|                                                      |   |
| SMAN 8 MANDAU                                        | ^ |
| SMAN 9 MANDAU                                        |   |
| Sekolah Beririsan dengan [KECAMATAN PINGGIR]         |   |
| SMA NEGERI I BONAI DARUSSALAM [KABUPATEN ROKAN HULU] |   |
| SMA NEGERI 4 KANDIS [KABUPATEN SIAK]                 |   |
| SMA NEGERI 3 KANDIS [KABUPATEN SIAK]                 | * |

Gambar 35. Pilih Sekolah Beririsan

### Nama Sekolah

| Pilih Sekolah                                    |   |
|--------------------------------------------------|---|
|                                                  | ] |
| Pilih Sekolah                                    |   |
| Sekolah Beririsan dengan [KECAMATAN BATANG ASAM] |   |
| SMAN TUAH KEMUNING [KABUPATEN INDRAGIRI HILIR]   |   |
| Demo SMA DEMO [KOTA PEKANBARU]                   |   |

Gambar 36. Pilihan Sekolah Daerah Perbatasan

3. Jalur/Kelompok, pilih Jalur/Sub Jalur atau Kelompok/Sub Kelompok yang akan diambil oleh Calon Peserta Didik.

| Jalur / Kelompok                                                       |   |
|------------------------------------------------------------------------|---|
| Pilih Jalur / Kelompok                                                 | * |
|                                                                        |   |
| Pilih Jalur / Kelompok                                                 |   |
| Jalur Zonasi                                                           |   |
| Reguler (Jalur zonasi reguler untuk SMA)                               |   |
| Jalur Prestasi                                                         |   |
| Peringkat Umum (Jalur prestasi peringkat umum untuk SMA)               |   |
| Akademik/Non-Akademik (Jalur prestasi akademik/non-akademik untuk SMA) | - |

Gambar 37. Pilih Jalur (Jika Memilih SMA)

### Jalur / Kelompok

| Pilih Jalur / Kelompok                                                 |   |
|------------------------------------------------------------------------|---|
| Pilih Jalur / Kelompok                                                 |   |
| Kelompok Tempatan                                                      |   |
| Reguler (Jalur zonasi reguler untuk SMK)                               |   |
| Kelompok Reguler                                                       |   |
| Nilai (Jalur prestasi nilai untuk SMK)                                 |   |
| Akademik/Non-Akademik (Jalur prestasi akademik/non-akademik untuk SMK) | • |

Gambar 38. Pilih Kelompok (Jika Memilih SMK)

4. Jika calon peserta didik memilih jenis sekolah SMK, maka dapat memilih maksimal 3 jurusan pada jalur yang dipilih.

| enis Sekolah           | Jalur / Kalampok                                              |               |
|------------------------|---------------------------------------------------------------|---------------|
| SMK                    | <ul> <li>Reguler (Jalur zonasi reguler untuk SMK)</li> </ul>  | S             |
| iama Sekalah           | Jurusian T                                                    |               |
| SMK NEGERI I PEKANBARU | - [KI3] Akuntonsi dan Keuangan Lembaga                        | 2             |
|                        | Juruson 2                                                     |               |
|                        | [K13] Teknik Komputer dan Jaringan                            |               |
|                        | Junuson 3                                                     |               |
|                        | (Merdeka) Perhotelan                                          |               |
|                        | * Dapat memilih 1 s/d 3 jurusan, untuk informasi lebih jelas, | klik disini   |
|                        |                                                               | IMPAN SECOLAH |
|                        |                                                               |               |

Gambar 39. Pilihan Jurusan

5. Selanjutnya klik Simpan, untuk menyimpan data sekolah yang telah dipilih. Akan muncul kotak dialog, pilih **Ya** jika sudah yakin dengan pilihan sekolah.

|                                   | í                                                                            |
|-----------------------------------|------------------------------------------------------------------------------|
| Apakah Anc                        | la yakin akan memilih sekolah :                                              |
| Jenis Sekolah<br>Sekolah<br>Jalur | SMA<br>SMA NEGERI I PEKANBARU<br>Reguler (Jalur zonasi reguler<br>untuk SMA) |
|                                   | Ya                                                                           |

Gambar 40. Kotak Dialog Simpan Sekolah

| Dashboard      | Biodata                           | Kunci Lokosi                                                                        | Persyaratan Umum                             | Pilih Sekolah | Persyaratan Khusus | Pendaftaran    |
|----------------|-----------------------------------|-------------------------------------------------------------------------------------|----------------------------------------------|---------------|--------------------|----------------|
| Pilih Sekolah  |                                   |                                                                                     |                                              |               |                    |                |
| Pendattaran    | Plihan Seka                       | lah)                                                                                |                                              |               |                    | Stotus         |
| Pertomo        | Kota<br>Sekolah<br>Jalur<br>Jarak | Koto Pekonbo<br>SMA NEGER 1<br>Jolur Zonosi -<br>13.741.542 m<br>(den oferset eleve | inu<br>PEKANBARU<br>Reguler<br>vite sekoloh) |               |                    | over           |
| AC SERELIAMINA |                                   |                                                                                     |                                              |               |                    | SELANJUTINYA » |

Gambar 41. Pilihan sekolah yang sudah disimpan

6. Jika Pendaftaran **belum** diselesaikan, calon peserta didik masih bisa mengganti pilihan sekolah dengan klik tombol

### **B. PERSYARATAN KHUSUS**

Menu Persyaratan khusus akan muncul setelah calon peserta didik memilih dan menyimpan sekolah dengan jalur dan jurusan.

Jika jalur yang dipilih tidak memiliki persyaratan khusus, calon peserta didik dapat melewatkan menu ini, dan melanjutkan ke Menu Pendaftaran.

| erkas Persy | aratan Khusus |   |                         |              |       |        |
|-------------|---------------|---|-------------------------|--------------|-------|--------|
| Пре         | Persyaratan   |   | Berkas                  |              | Statu | s Aksi |
|             |               | T | dak ada tambahan persya | ratan khusus |       |        |

Gambar 42. Sekolah dan jalur yang dipilih tidak memiliki persyaratan khusus

Jika jalur yang dipilih memiliki persyaratan khusus, calon peserta didik dapat meng-upload dokumen persyaratan yang diminta.

1. Persyaratan khusus berupa dokumen saja

|      | Parsyaratan                              |      |   |  |
|------|------------------------------------------|------|---|--|
| Umum | Surat Keterangan Peringkat<br>Umum Rapor | 3.#* | - |  |
|      |                                          |      |   |  |

Gambar 43. Contoh persyaratan khusus berupa dokumen saja

Klik tombol (E UPLOAD), kemudian pilih berkas persyaratan yang telah tersimpan dalam perangkat komputer yang digunakan, lalu klik .

| Ikuran File Maksin | al 1 Mb   Format File (.pdf)      |       |
|--------------------|-----------------------------------|-------|
| Choose File        | un Peringkat umum kapor<br>UJIpat |       |
|                    |                                   |       |
|                    |                                   |       |
|                    |                                   | BATAL |

Gambar 44. Form Upload Berkas Persyaratan Khusus

2. Persyaratan khusus berupa **dokumen** yang disertai dengan pemilihan **Peringkat** (Khusus Jalur/Kelompok Prestasi Hafiz Qur'an)

| Ukuran Fije Maksim | al 1 Mb ( Format File ( pdf) |  |
|--------------------|------------------------------|--|
| Peringkat          |                              |  |
| Jumlah Juzz 3      | 8                            |  |
| Sortifikat Hafiz   |                              |  |
| Choose File        | No file chosen               |  |
|                    |                              |  |

Gambar 45. Form Upload Berkas Jalur/Kelompok Prestasi Hafiz Qur'an

| Pilih Tingkat       |  |
|---------------------|--|
| - Pith Trigkat      |  |
| umlan Juzz 3-6      |  |
| iumikah uuru 7-10.  |  |
| Namikan Julia 15-18 |  |
| Aumaph Jugz II-M    |  |

Gambar 46. Pilih Peringkat (Jumlah Juz)

3. Persyaratan khusus berupa **dokumen** yang disertai dengan pemilihan **Tingkat** dan **Peringkat** (Khusus Jalur/Kelompok Prestasi Akademik dan Non Akademik)

| Tingkat       |                                | Peringkat    |   |
|---------------|--------------------------------|--------------|---|
| Pilih Tingko  | t==                            | -            | - |
| Plagam/Sertif | ikat/Penghargaan Akademik atau | Non-Akademik |   |
| Choose File   | No file chosen                 |              |   |

Gambar 47. Form Upload Berkas Jalur/Kelompok Prestasi Akademik dan Non Akademik

| Pilih Tingkat    | * |
|------------------|---|
| Pilih Tingkat    |   |
| Internasional    |   |
| Nasional         |   |
| Provinši         |   |
| Kabupaten - Kota |   |

Gambar 48. Pilih Tingkat Prestasi

| Pilih Peringkat |  |
|-----------------|--|
| Pilih Peringkat |  |
| Peringkat 1     |  |
| Peringkat 2     |  |
|                 |  |

Gambar 49. Pilih Peringkat

Pilihan Tingkat Prestasi dan Pilihan Peringkat **WAJIB** diisi sesuai dengan prestasi yang tertera pada berkas/dokumen piagam penghargaan yang dilampirkan.

Selanjutnya klik **Simpan**, dan berkas yang telah diupload dapat dilihat kembali dengan klik tombol **Lihat**. Jika berkas yang diupload tidak sesuai, bisa diupload ulang dengan klik tombol **Upload**. Upload ulang berkas **hanya** dapat dilakukan jika peserta didik **belum menyimpan pendaftaran**.

|      |                                                             |                 |                               |            | Aksi |              |
|------|-------------------------------------------------------------|-----------------|-------------------------------|------------|------|--------------|
| Umum | Piagam/Sertifikat/Penghargaan<br>Akademik atau Non-Akademik | Nama<br>Tanggal | UJl.pdf<br>03 Jun 2022, 21:00 | DIQUINAKAN |      | Lihat Berkas |
|      | _                                                           |                 |                               |            |      |              |

Gambar 50. Tampilan berkas persyaratan khusus

### C. PENDAFTARAN

Menu Pendaftaran akan menampilkan rangkuman pendaftaran yang sedang dilakukan, yaitu informasi sekolah yang dipilih, jalur dan jurusan, serta persyaratan-persyaratannya.

Jika data **belum lengkap**, maka akan muncul tanda <sup>29</sup> pada persyaratan yang belum dilengkapi, sehingga pendaftaran belum bisa disimpan.

| lihan Sekolah |                                                                           |
|---------------|---------------------------------------------------------------------------|
|               | Pertama                                                                   |
|               | SMA NEGERI I PEKANBARU                                                    |
|               | Jalur Prestasi - Peringkat Umum                                           |
| Jarusan       | Anda memilih 1 Jurusan<br>1. Umum                                         |
| ərsyaratan    |                                                                           |
|               | 🗸 Akte Kelahiran                                                          |
|               | 🖌 ijazah/SKL/Surat Keterangan Berpenghargaan Sama Dengan ijazah SMP       |
|               | 🗸 Kartu Keluarga / Surat Keterangan Domisili dikarenakan keadaan bencana. |
|               | ✓ Rapor Semester 1                                                        |
|               | ✓ Rapor Semester 2.                                                       |
|               | ✓ Rapor Semester 3                                                        |
|               | ✓ Rapor Semester 4                                                        |
|               | ✓ Rapor Semester 5                                                        |
|               | 🖌 Surat Pernyataan Keabsahan Dokumen Materai 10.000                       |
|               | 📀 Surat Keterangan Peringkat Umum Rapor                                   |

Gambar 51. Salah satu persyaratan belum dilengkapi

Jika data sudah lengkap, maka semua persyaratan akan memiliki tanda 🗹, dan tombol 💷 akan muncul.

| lihan Sekolah                 |                                                                          |
|-------------------------------|--------------------------------------------------------------------------|
| Pilhan                        | Pertama                                                                  |
|                               | SMA NEGERI I PEKANBARU                                                   |
|                               | Jalur Prestasi - Akademik/Non-Akademik                                   |
|                               | Anda memilih 1 Jurusan<br>1. Umum                                        |
| ərsyaratan                    |                                                                          |
| Persyaratan Umum              | ✓ Akte Kelahiran                                                         |
|                               | 🗸 ijazah/SKL/Surat Keterangan Berpenghargaan Sama Dengan ijazah SMP      |
|                               | 🗸 Kartu Keluarga / Surat Keterangan Domisili dikarenakan keadaan bencana |
|                               | ✓ Rapor Semester 1                                                       |
|                               | ✓ Rapor Semester 2                                                       |
|                               | ✓ Rapor Semester 3                                                       |
|                               | ✓ Rapor Semester 4                                                       |
|                               | ✓ Rapor Semester 5                                                       |
|                               | 🗸 Surat Pernyataan Keabsahan Dokumen Materai 10.000                      |
| Persyaratan Khusus (perJalur) | Plagam/Sertifikat/Penghargaan Akademik atau Non-Akademik                 |
|                               |                                                                          |

Gambar 52. Persyaratan Sudah Lengkap

Jika semua persyaratan sudah dirasa benar dan sudah lengkap, klik tombol **Simpan Pendaftaran**, dan akan muncul kotak pemberitahuan seperti pada Gambar 53. Jika sudah yakin, centang pada kotak persetujuan, lalu klik **Simpan**.

|                | Syarat dan Ketentuan<br>Pendaftaran Melalui Aplikasi PPDB                                                                                                    |
|----------------|----------------------------------------------------------------------------------------------------|
| 1.<br>ac       | Data, informasi dan dokumen yang saya berikan<br>dalah BENAR dan ASLI                                                                                                    |
| 2.<br>bo<br>pe | Adapun apabila di kemudian hari diketemukan<br>ahwa dokumen tersebut PALSU, maka bersedia<br>enanggung sanksi yang akan diberikan atas tindakan<br>emalsuan dokumen sesuai ketentuan peraturan yang<br>erlaku. |
| ~              | Saya setuju dengan syarat & ketentuan pendaftaran<br>melalui aplikasi PPDB                                                                                                    |
|                | Simpan Batal                                                                                                    |

Gambar 53. Check Box Pendaftaran

Ketika pendaftaran sudah disimpan, calon peserta didik sudah tidak bisa mengubah data apapun hingga hasil verifikasi sudah diterima.

Status Pendaftaran dapat dilihat dan dipantau pada halaman Dashboard.

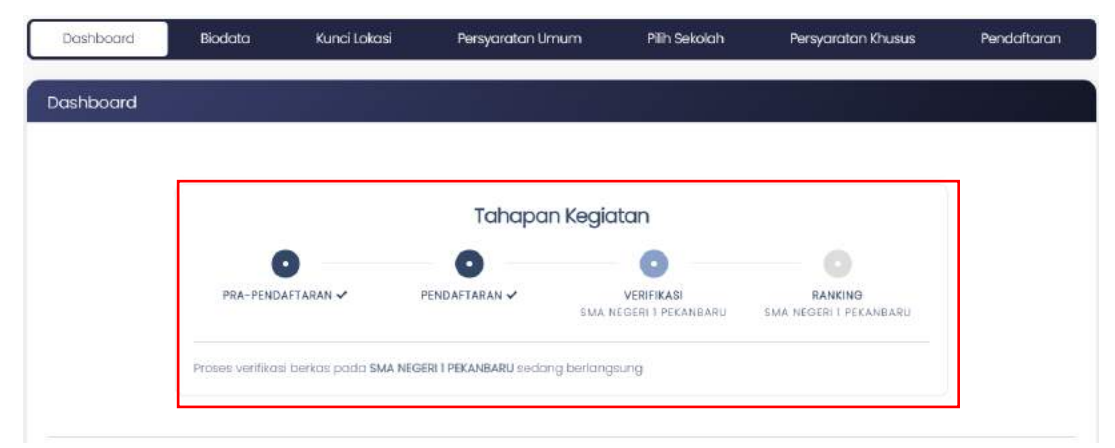

Gambar 54. Status Pendaftaran

## HASIL VERIFIKASI

### A. REVISI

Jika berkas yang dikirim sebelumnya ada yang harus diperbaiki (revisi), maka akan muncul pemberitahuan seperti pada gambar 55.

|           | Anda memiliki "i                                                  | REVISI" berkas persyaratan                                | atau input data, mohon sege          | ra diperbaiki                     |  |
|-----------|-------------------------------------------------------------------|-----------------------------------------------------------|--------------------------------------|-----------------------------------|--|
| Dashboard |                                                                   |                                                           |                                      |                                   |  |
|           |                                                                   | Tahapa                                                    | n Kegiatan                           |                                   |  |
|           | PRA-PENDAFTARAN 🗸                                                 | PENDAFTARAN 🗸                                             | VERIFIKASI<br>SMA NEGERI I PEKANBARU | RANKING<br>SMA NEGERI I PEKANBARU |  |
|           | Proses verifikasi berkas pada s<br>colon peserta didik sesuai der | IMA NEGERI 1 PEKANBARU terda<br>Igan syarat dan ketentuan | pat revisi dokumen yang harus s      | egera diupload ulang oleh         |  |

Gambar 55. Notifikasi Revisi

Jika menerima notifikasi Revisi, maka peserta didik WAJIB melakukan perbaikan berkas atau data yang salah. Untuk melakukan revisi, klik Menu Persyaratan Umum, seperti pada gambar berikut:

| ashboard   | Biodata                                             | Kunci Lokasi                                   | Persyarati                 | an Umum                                      | Pilih Sekolah                    | Persyaratan Khusus | Pendaftar |
|------------|-----------------------------------------------------|------------------------------------------------|----------------------------|----------------------------------------------|----------------------------------|--------------------|-----------|
|            | An                                                  | ida memiliki "REVISI" i                        | perkas persyara            | itan atau input                              | data, mohon segera               | ı diperbalid       |           |
| kas Persya | iratan Umum                                         |                                                |                            |                                              |                                  |                    |           |
| Тре        | Persyaratan                                         |                                                | Berkos                     |                                              |                                  | Status             | Aksi      |
| Umum       | Akte Kelahiran                                      |                                                | Nama<br>Tanggal            | UJI.pdf<br>03 Jun 2022                       | , 1519                           | DIGUNAKAN          | O LIHAT   |
| Umum       | ljazah/SKL/Surat<br>Berpenghargaa<br>Ijazah SMP     | Keterangan<br>n Sama Dengan                    | Nama<br>Tanggal            | UJI.pdf<br>03 Jun 2022                       | , 15:22                          | DIGUNAKAN          | OLHAT     |
| Umum       | Kartu Keluarga /<br>Keterangan Dan<br>keadaan benca | <sup>i</sup> Surat<br>nisili dikarenakan<br>na | Nama<br>Tanggal            | Wilpdf<br>03 Jun 2022                        | , 1522                           | DIGUNAKAN          | Тице      |
| Umum       | Rapor Semester                                      | 1                                              | Nama<br>Tanggal            | UJI.pdf<br>03 Jun 2022                       | , 1522                           | DIGUNAKAN          | O LIHAT   |
| Umum       | Rapor Semester                                      | 2                                              | Nama<br>Tanggal<br>Catatan | UJI.pdf<br>03 Jun 2022<br><i>Nilai maten</i> | , 1522<br>natika belum diinput   | DIGUNAKAN          | O LEHAT   |
|            |                                                     |                                                | ×                          |                                              |                                  | 2                  | 2         |
| Umum       | Rapor Semester                                      | 3                                              | Nama<br>Tanggal<br>Catatan | UJI.pdf<br>03 Jun 2022<br><i>Berkas kurd</i> | l, 1522<br>ng jelas, upload ulan | (CREVAR)           | OLHAT     |
|            |                                                     |                                                | -                          |                                              |                                  |                    | B UPLOAD  |

Gambar 56. Menu Persyaratan Umum "Revisi"

Ada 2 jenis revisi, yaitu **Revisi Berkas** dan **Revisi Input Data**. Pada contoh gambar di atas, *Rapor Semester 2* berisi catatan revisi, namun tidak ada tombol Upload. Artinya revisi yang harus dilakukan yaitu **revisi input data**. Sedangkan pada *Rapor Semester 3* berisi catatan revisi dan tombol Upload, yang berarti peserta didik harus meng upload ulang dokumen sesuai dengan catatan yang telah diberikan (**revisi berkas**).

### 1. Revisi Berkas

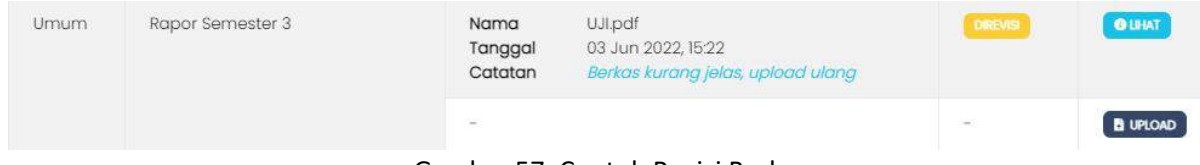

Gambar 57. Contoh Revisi Berkas

Klik tombol "Upload", kemudian pilih berkas yang sudah diperbaiki sesuai catatan, lalu klik Simpan.

### 2. Revisi Input Data

| Umum | Rapor Semester 2 | Nama<br>Tanggal<br>Catatan | UJI.pdf<br>03 Jun 2022, 15:22<br><i>Nilai matematika belum diinput</i> | DIGUNAKAN | OLHAT |
|------|------------------|----------------------------|------------------------------------------------------------------------|-----------|-------|
|      |                  |                            |                                                                        | 72        | 4     |

Gambar 58. Contoh Revisi Input Data

Pada contoh revisi di atas, calon peserta didik harus menginput nilai Matematika yang kurang. Maka, calon peserta didik harus masuk ke Menu Biodata  $\rightarrow$  Nilai. Kemudian klik tombol  $\checkmark$  untuk mengubah data sesuai dengan catatan revisi yang diberikan oleh verifikator.

| Dashbo | oord Biodata          | Kunci Lokosi       | Persyaratan Umum            | Pilih Sekolo     | ah Persyara       | tan Khusus   | Pendaftara |
|--------|-----------------------|--------------------|-----------------------------|------------------|-------------------|--------------|------------|
|        |                       | Anda sudah melakuk | IN REVISI BERKAS PERSYARAT/ | W, akhiri dengan | klik tanang tanan |              |            |
|        | 🧞 Biodata P           | mbodi              | 🛃 Biodata i                 | Orang Tua        |                   | 🖉 Nilai      |            |
|        |                       |                    |                             |                  |                   |              | TAMBAH MLA |
|        |                       |                    |                             |                  |                   |              | DICE       |
| No     | Sekolah Asal          | Nama               | NISN                        | Semester         | Pengetahuan       | Keterampilan | Aksi       |
| 1      | SMP PENJURU<br>BANGSA | Alyce Nader        | 9080983210                  | SBMESTER 1       | 89.50             | 83.50        | q          |
| 2      | SMP PENJURU<br>BANGSA | Alyce Nader        | 9080983210                  | SDMESTER 2       | 93.50             | 87.00        | ۹ 💋        |
| 3      | SMP PENJURU<br>BANGSA | Alyce Nader        | 9080983210                  | SDAESTIDE 3      | 92.00             | 88.50        | ٩          |
| 4      | SMP PENJURU<br>BANGSA | Alyce Nader        | 9080983210                  | SEMESTER 4       | 80.50             | 84.00        | Q          |
| 5      | SMP PENJURU<br>BANGSA | Alyce Nader        | 9080983210                  | SEMESTER 5       | 88.00             | 84.00        | Q          |
|        |                       |                    |                             | Rota-rata :      | 88.70             | 85.40        |            |

Gambar 59. Revisi Input Data

| Nia                                                                                                    |            |                  |                                        |      |                         |  |
|----------------------------------------------------------------------------------------------------|------------|------------------|----------------------------------------|------|-------------------------|--|
| Filth Semester                                                                                                    |            |                  |                                        |      |                         |  |
| Somester 2                                                                                                    |            |                  |                                        |      |                         |  |
| Wobb Insignam                                                                                                    |            |                  |                                        |      |                         |  |
| Hilh Mata Polajaran                                                                                                    | * Tanatawa |                  |                                        |      |                         |  |
| NEVER (                                                                                                    |            |                  |                                        |      |                         |  |
| NEMBERANDI DATA MELAA DILACANAN<br>C-DETER                                                                                                    |            |                  |                                        |      |                         |  |
| Mal matematika bekun dinput                                                                                                    |            |                  |                                        |      |                         |  |
|                                                                                                    |            |                  |                                        |      |                         |  |
|                                                                                                    |            |                  |                                        |      |                         |  |
| Aks No Mata Pelayaran                                                                                                    |            | Peng             | etanuan                                | - 18 | trinampilan             |  |
| Ars         No         Material Polygram           Image: Image: Ima |            | Perg             | atatuan<br>Ali                         |      | torotopilion<br>122     |  |
| Aka Nu Kata Pelajaran<br>1 Bahasa Indonesia                                                                                                    |            | Pero<br>O        | etanican<br>All                        | •    | torompilan<br>92        |  |
| Ake         No         Marks Hologenery           I         Bichaes Indonesio           I         Bichaes Indonesio           I         Bichaes Ingglis                                                                                                    |            | e eng            | abahuan<br>au<br>au                    | 0    | taronyakan<br>Uz        |  |
| Alta         Hub         Madia Pelapianan           I         Bohasa Indonesia           I         Bohasa Indonesia           I         Bohasa Indonesia                                                                                                    |            | C Peng<br>C<br>C | 00000000000000000000000000000000000000 | •    | starompilan<br>92<br>82 |  |
| Ake         Matha Polysion           I         Bohasa Indonesia           I         Bohasa Indonesia           I         Bohasa Indonesia                                                                                                    |            | Perg<br>O        | 80<br>80<br>90                         | 0    | térompélan<br>III<br>él |  |

Gambar 60. Form Nilai yang belum direvisi

| Company 2                                                                                    |             |                      |     |                    |   |
|----------------------------------------------------------------------------------------------|-------------|----------------------|-----|--------------------|---|
| perintrater a                                                                                |             |                      |     |                    |   |
| - P44 Moto Pelojarov -                                                                       | + (+ tuget) |                      |     |                    |   |
| via                                                                                          |             |                      |     |                    |   |
| Regis BRAT CALLS BELLIN DU ANT LINN                                                          |             |                      |     |                    |   |
| dai matematika belum dingut                                                                  |             |                      |     |                    |   |
|                                                                                              |             |                      |     |                    | _ |
| Alsi No Mato Negaran                                                                         |             | (another start       | 100 | romolion           |   |
| _                                                                                            |             |                      |     |                    |   |
| I Bahasa Indonesia                                                                           |             | E.U.                 | •   | 447                |   |
| Schosolnache                                                                                 |             |                      |     | 47                 |   |
| Schose indonese     Schose inggris                                                           |             | • •                  | =   | ar.                |   |
| I Ischaso indonesia     Z Schaso inggris     Advernotika     Advernotika                     |             | • • •                | •   | 42<br>(42<br>(92   |   |
| I Schöse Indonesie     Schöse indonesie     Schöse inggris     Schöse inggris     Matsmotika |             | • • • •              | •   | 47<br>(47)<br>(40) |   |
| I Schose Indureele     Schose Indureele     Schose Inggris     A Mozemotika                  |             | • 88<br>• 99<br>• 99 | •   | 90<br>90           |   |

Gambar 61. Form Nilai yang sudah direvisi

Jika sudah melakukan perbaikan, klik **Simpan** untuk menyimpan data yang telah diubah.

Jika seluruh revisi sudah dilakukan, calon peserta didik harus kembali ke Menu Pendaftaran untuk menyimpan data pendaftaran yang telah diubah. Klik tombol **Simpan Revisi**, lalu tunggu hasil proses verifikasi.

| Informasi Pendaftaran         |                                                                          |
|-------------------------------|--------------------------------------------------------------------------|
| ± CETAK PENDAPTARAN           |                                                                          |
|                               |                                                                          |
| Pilihan Sekolah               |                                                                          |
| Pilihan                       | Pertama                                                                  |
| Sekolah                       | SMA NEGERI I PEKANBARU                                                   |
| Jolur                         | Jalur Prestasi - Akademik/Non-Akademik                                   |
| Janusan                       | Anda memilih Lurusan<br>L Umum                                           |
| Persyaratan                   |                                                                          |
| Persyaratan Umum              | 🖌 Akte Kelahiran                                                         |
| Persyaratan Umum              | 🗸 ijazah/SKL/Surat Keterangan Berpenghargaan Sama Dengan ijazah SMP      |
| Persyaratan Umum              | 🖌 Kartu Keluarga / Surat Keterangan Domisili dikarenakan keadaan bencana |
| Persyaratan Umum              | Rapor Semester 1                                                         |
| Persyaratan Umum              | [REVISI-SUDAH-PERBAIKAN][INPUT NILA] Rapor Semester 2                    |
| Persyaratan Umum              | REVISI-SUDAH-PERBAIKAN][BERKAS] Rapor Semester 3                         |
| Persyaratan Umum              | Rapor Semester 4                                                         |
| Persyaratan Umum              | 🗸 Rapor Semester 5                                                       |
| Persyaratan Umum              | 🖌 Surat Pernyataan Keabsahan Dokumen Materai 10.000                      |
| Persyaratan Khusus (perJalur) | Piagam/Sertifikat/Penghargaan Akademik atau Non-Akademik                 |
|                               | 53-6*MN 192-193                                                          |
|                               |                                                                          |
| « SEBELLIMINYA                |                                                                          |
|                               |                                                                          |

Gambar 62. Revisi sudah dilakukan

### **B. DITERIMA**

Jika berkas yang dikirim sebelumnya sudah dinyatakan diterima oleh verifikator, maka akan muncul pemberitahuan seperti pada gambar 63.

| Dashboard | Biodata                                   | Kunci Lokasi                                             | Persyaratan Umum              | Pilih Sekolah                         | Persyaratan Khusus                  | Pendaltar |
|-----------|-------------------------------------------|----------------------------------------------------------|-------------------------------|---------------------------------------|-------------------------------------|-----------|
|           | Berkas Anda "DITE                         | RIMA*, Rangking c                                        | lapat berubah setiap saa      | t, selalu periksa Rangkir             | ng Anda secara berkala              |           |
| ashboard  | n di shek                                 |                                                          |                               |                                       |                                     |           |
|           |                                           |                                                          | Tahapan Ke                    | giatan                                |                                     |           |
|           | 0                                         |                                                          | 0                             | 0                                     | 0                                   |           |
|           | PRA-PENDAFTA                              | RAN 🗸                                                    | PENDAFTARAN 🗸                 | VERIFIKASI 🗸<br>IA NEGERI I PEKANBARU | RANKING ✓<br>SMA NEGERI I PEKANBARU |           |
|           | Proses verifikasi ber<br>anda pada menu r | kas pada <b>SMA NEG</b> i<br>anking <i>klik ci</i> isini | ERI 1 PEKANBARU telah selesai | dan masuk ke tahapan p                | erankingan. Lihat perankingan       |           |
|           | Catatan : Ranking b                       | ersifat sementara                                        | dan masih dapat berubah s     | elama masa pendaftaran                | dan verifikasi masih                |           |

Gambar 63. Notifikasi Berkas "DITERIMA"

Calon peserta didik dapat melihat peringkat pada menu Perangkingan secara berkala karena ranking dapat berubah sewaktu-waktu. Perankingan akan otomatis terupdate jika ada peserta didik lain yang mendaftar pada sekolah, jalur dan jurusan yang sama.

Klik Menu Perangkingan, kemudian pilih Kabupaten/Kota, Sekolah, Jalur dan Jurusan. Maka layar akan menampilka data rankingnya.

| Perank                    | linaan                          |                        |                    |                                                                                                    |                     |                          |       |
|---------------------------|---------------------------------|------------------------|--------------------|----------------------------------------------------------------------------------------------------|---------------------|--------------------------|-------|
| informasi h               | asil perangkingan pendatu       | anan PPDB Online Provi | nsi Riau tahun aja | aron 2022/2023 Hosil p                                                                                                    | erankingan dopat te | rus berubah sampai batas | Waktu |
| pendaltara                | n berakhir sesuai jadwał yo     | ing telah ditetapkan.  |                    |                                                                                                    |                     |                          |       |
| waa ku                    |                                 | Colorist               |                    | . In the second second s |                     |                          |       |
| Kota/Kabup                | aten                            | sekolan                |                    | Joiur                                                                                                    | it.                 | urusan                   |       |
| EDTA PEKAN                | taru •                          | SWA NEGERI I PEKANBARU |                    | Akademik/Narr-Akadem                                                                                                    | ay (Yaya, breest"   | Umum                     |       |
| Courses                   |                                 |                        |                    |                                                                                                    |                     |                          |       |
| Mill which its could also |                                 | orung .                |                    |                                                                                                    |                     |                          |       |
| Kuota color               | renew Joing oronaus secondares  |                        |                    |                                                                                                    |                     |                          |       |
| KLiota opior              | news for a second second second |                        |                    |                                                                                                    |                     |                          |       |
| RLiots color              | and for glaterine seed for a    |                        |                    |                                                                                                    |                     | 25 👻                     | DICR  |
| Q                         | Lience Beideform                | Marra Siran            | within a brin      | Tanonal John                                                                                                    | Tempinel Emociation |                          | DCR   |
| Q<br>No                   | Nomor Peridaftaran              | Namo Siewa             | Nilai + Poin       | Tanggal Lahir                                                                                                    | Tanggal Pendalta    | 25 🗸                     | 008   |

Gambar 64. Menu Perangkingan

Jika sewaktu-waktu status calon peserta didik **keluar dari ranking**, maka dapat melakukan **pendaftaran kembali** dengan memilih sekolah yang sama dengan sub jalur yang berbeda atau sekolah yang berbeda dengan jalur yang sama. Khusus SMK, peserta didik dapat kembali memilih jurusan yang sama pada sekolah yang sama, namun harus di sub jalur yang berbeda. Proses dimulai dari Menu Pilih Sekolah.